# Installation Guide

This installation guide will help you create a VPN-connection to our servers. This is only needs to be done once after you start using our service.

Part 1: Create a VPN connectionPart 2: Connecting to Hidden24Part 3: Get an IP address from another country

### Part 1: Create a VPN connection

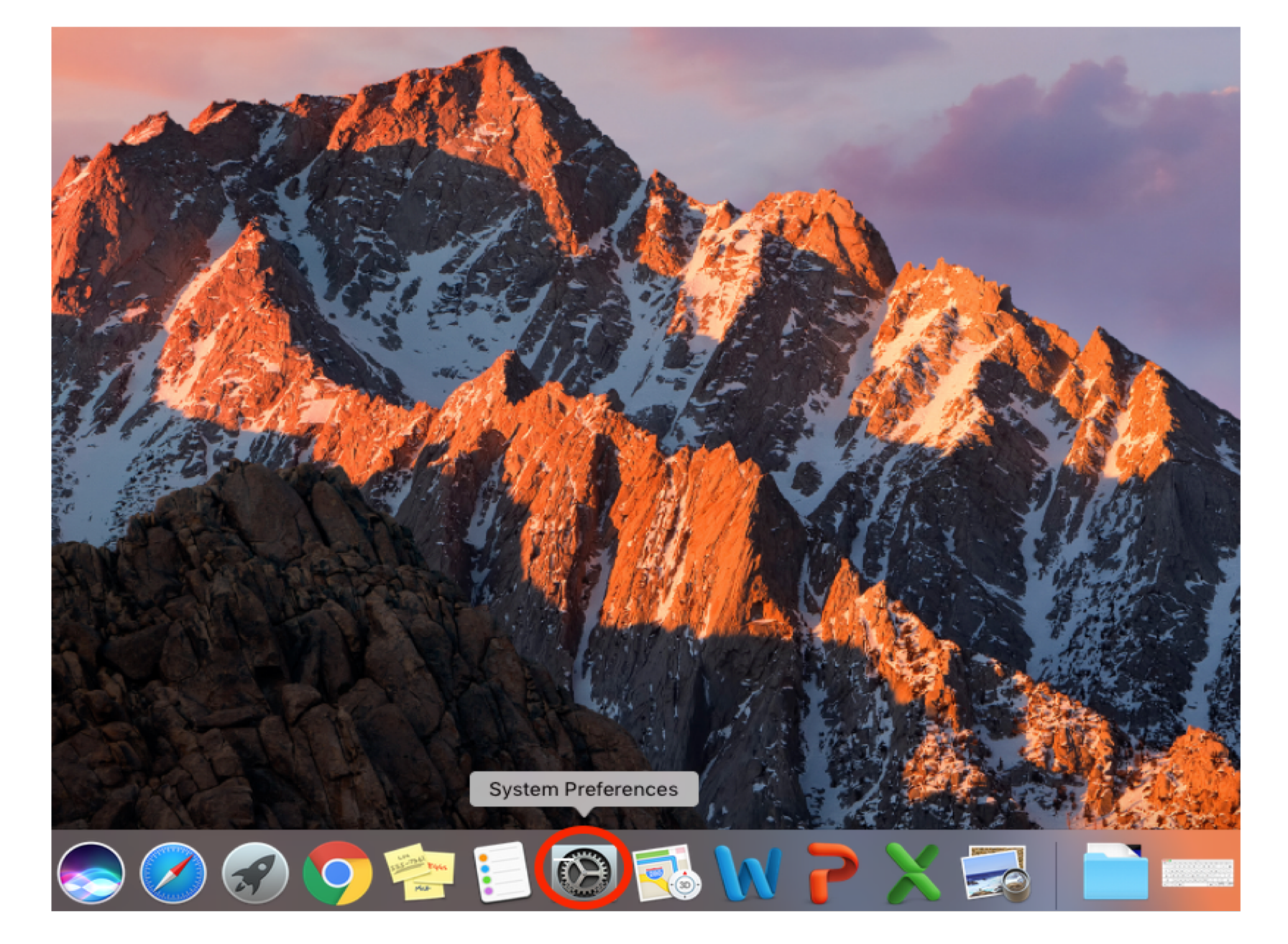

**HIDDEN24** 

Step 1: Open System Preferences.

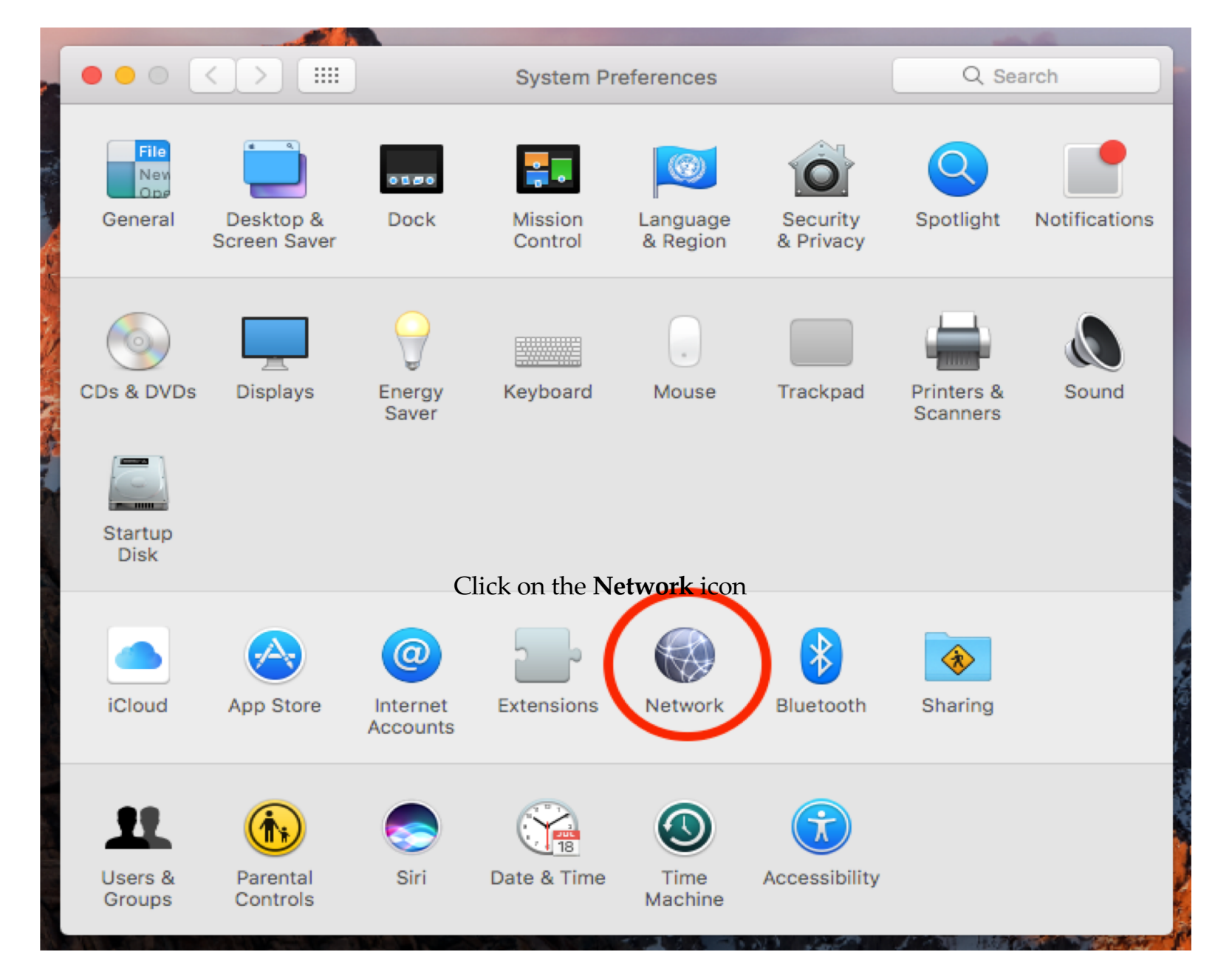

Step 2: Click on the Network icon.

|                                     | Network                   | Q Search     |
|-------------------------------------|---------------------------|--------------|
| Locatio                             | on: Automatic             | ≎            |
| • Wi-Fi<br>Connected                | Status: Not Connected     |              |
| Bluetooth PAN     Not Connected     | Bluetooth PAN is not co   | nnected.     |
| • MT65xloader 3                     | Device: No PAN Devices Fo | ound 🗘       |
| • MT65xloader 2                     |                           | Connect      |
| • MT65xxeloader                     |                           |              |
| • Ethernet                          |                           |              |
| • FireWire Not Connected            |                           |              |
| iPhone USB     Not Connected        |                           |              |
| Thundet Bridge ↔<br>Not Connected + | Set Up Bluetooth Device   | Advanced ?   |
| Create a new service                | Assist Me                 | Revert Apply |

**Step 3**: Click the "+" button at the bottom left corner to **add a new service** (Type in your Mac **Administrator Name** and **password** if asked).

| 000                                      | Network     Q Search                                                                                                   |
|------------------------------------------|----------------------------------------------------------------------------------------------------|
| • Wi-Fi<br>On                            | Select the interface and enter a name for the new service. Interface: VPN VPN Type: L2TP over IPSec Vi-Fi Off ted te a |
| Bluetooth PAI<br>Not Connected           | Service Name: Hidden24                                                                                                 |
| MT65xloade<br>Not Configured             | Cancel Create                                                                                                    |
| • MT65xloader<br>Not Configured          | 2 Ask to join new networks                                                                                             |
| MT65xxeload<br>Not Configured            | no known networks are available, you will have to manually select a network.                                           |
| • Ethernet<br>Not Connected              | <->                                                                                                    |
| FireWire     Not Connected               |                                                                                                    |
| iPhone USB     Not Connected             |                                                                                                    |
| Thundet Brid     Not Connected     + - * | e <> Show Wi-Fi status in menu bar Advanced ?                                                                          |
|                                          | Assist Me Revert Apply                                                                                                 |

**Step 4**: Select **VPN** as the **Interface** and **L2TP over IPSec** from the **VPN type** drop-down menu. Enter **Hidden24** as **Service Name** and click **Create**.

|                                  | Network Q Search                       |
|----------------------------------|----------------------------------------|
| Locat                            | ion: Automatic                         |
| • Wi-Fi                          | Status: Not Connected                  |
| Bluetooth PAN     Not Connected  |                                        |
| • MT65xloader 3                  | Configuration: Default                 |
| • MT65xloader 2                  | Server Address: connect.hidden24.co.uk |
| MT65xxeloader     Not Configured | ACCOUNT Name. TOOR OSERNAME            |
| • Ethernet                       | Authentication Settings                |
| FireWire     Not Connected       | Connect                                |
| iPhone USB     Not Connected     |                                        |
| Thundet Bridge                   | Show VPN status in menu bar Advanced ? |
|                                  | Assist Me Revert Apply                 |

**Step 5**: In the **Server Address** field, enter **connect.hidden24.co.uk.** Enter your Hidden24 **Account Name** (the Username you have chosen when creating your account on Hidden24.co.uk).

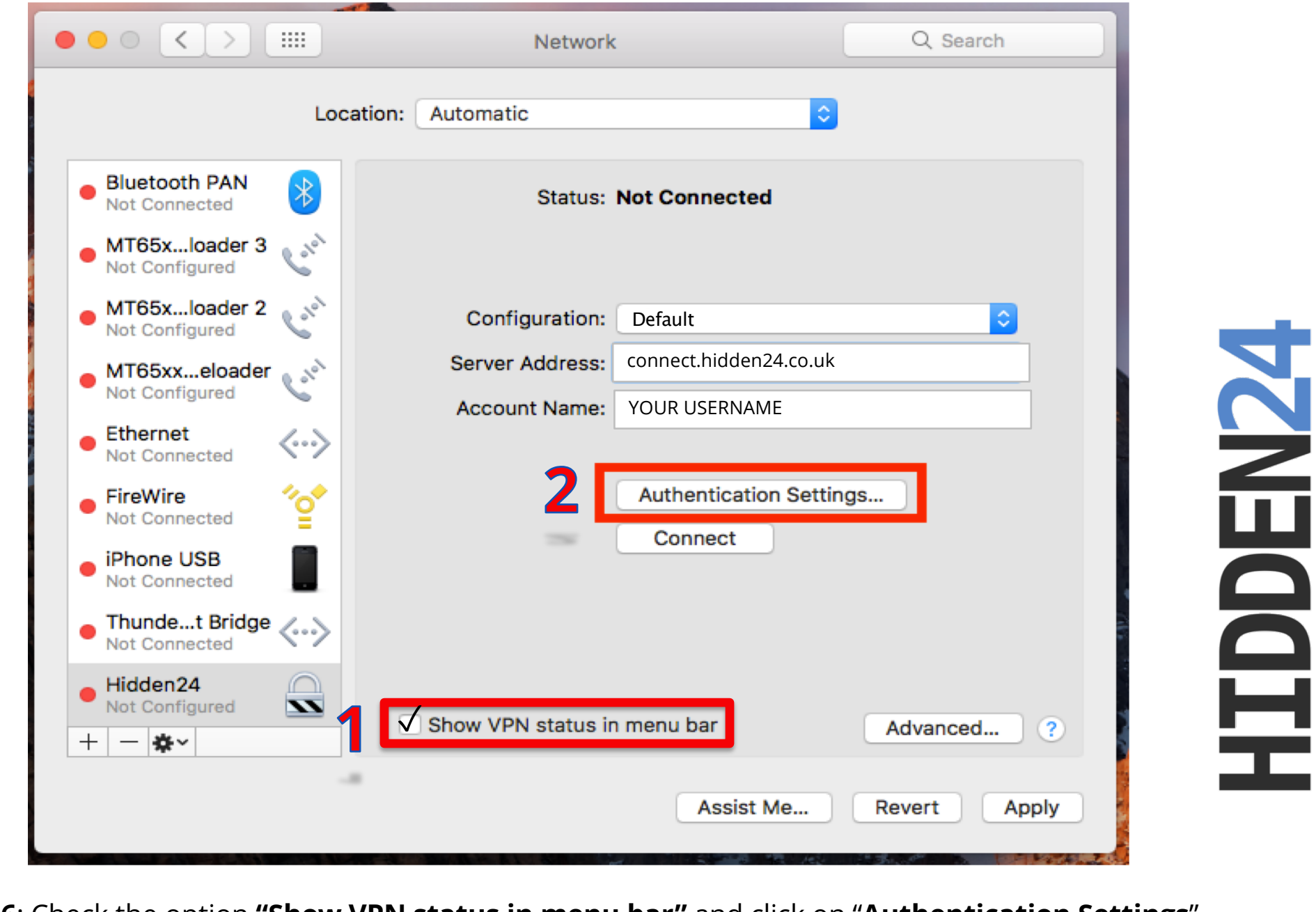

Step 6: Check the option "Show VPN status in menu bar" and click on "Authentication Settings".

|                                 | User Authentication:   |                    | _   |          |
|---------------------------------|------------------------|--------------------|-----|----------|
|                                 | Password: YOUF         | R PASSWORD         |     |          |
| Wi-Fi                           | RSA SecurID            |                    |     |          |
| On                              | Certificate Se         | lect               |     |          |
| Bluetooth PAN<br>Not Connected  | Kerberos               |                    |     |          |
| MT65xloader 3<br>Not Configured | CryptoCard             |                    |     | ٢        |
| MT65xloader 2                   | Machine Authentication | :                  |     |          |
| Not Configured                  | Shared Secret:         |                    |     |          |
| MT65xxeloader<br>Not Configured | Certificate            | Sel                | ect |          |
| Ethernet<br>Not Connected       | Group Name:            | (Optional)         |     |          |
| FireWire                        |                        |                    |     |          |
| Not Connected                   |                        | Cancel             | к   |          |
| Not Connected                   |                        |                    | _   |          |
| Not Connected                   | ·>                     |                    |     |          |
| + - *~                          | V Show VPN             | status in menu bar | Ad  | vanced ? |
|                                 |                        |                    |     |          |

**Step 7**: Select "**Password**" and enter your password for Hidden24 account (the Password you have chosen when creating your account on Hidden24.co.uk).

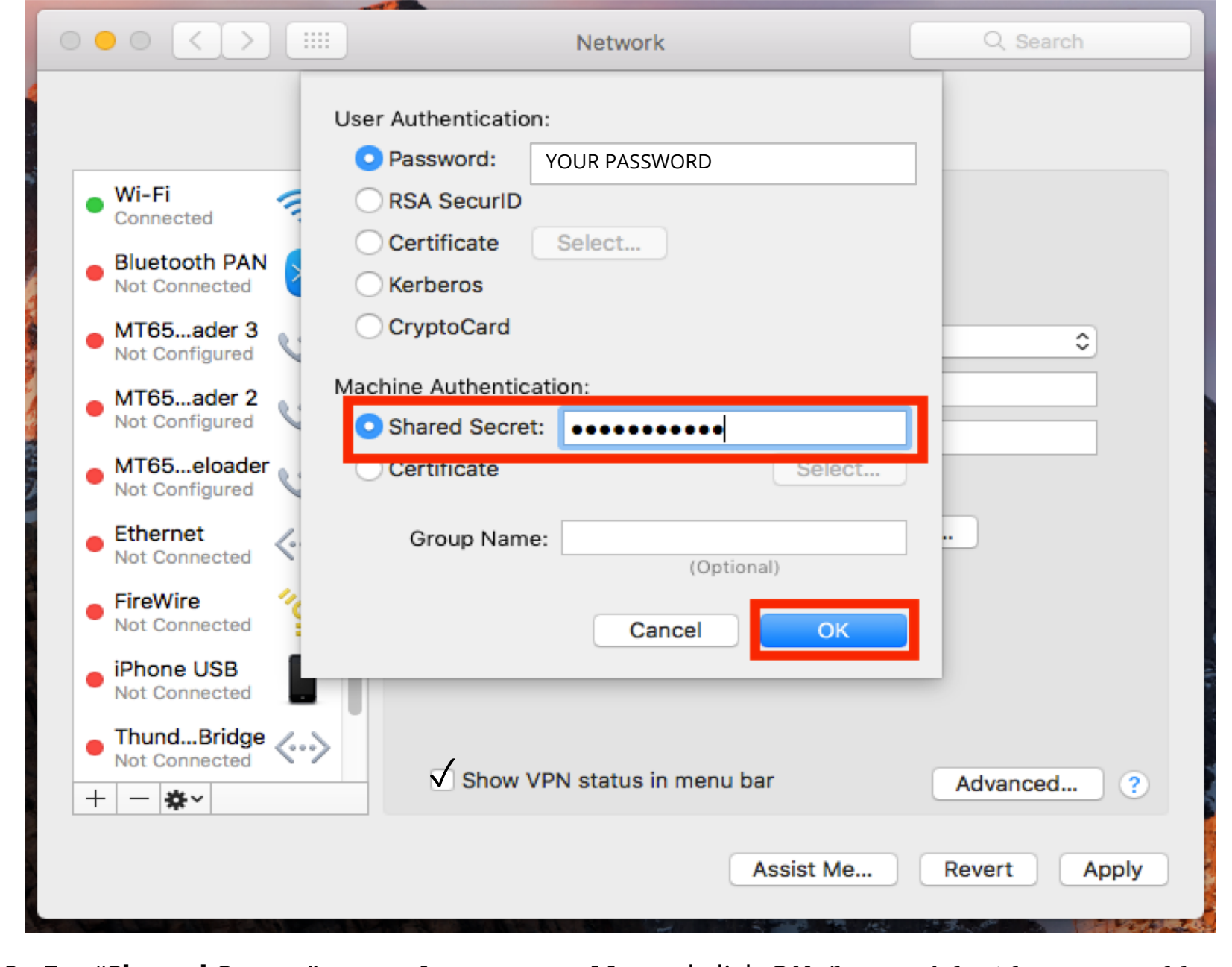

**Step 8**: For **"Shared Secret**", enter **AnonymousMe** and click **OK**. (be careful with upper and lower case).

|                                                    | Network                          | Q Search       |
|----------------------------------------------------|----------------------------------|----------------|
| Loc                                                | ation: Automatic                 | 0              |
| • MT65ader 3                                       | Status: Not Connected            |                |
| • MT65ader 2                                       |                                  |                |
| <ul> <li>MT65eloader<br/>Not Configured</li> </ul> | Configuration: Default           | <b>\$</b>      |
| Ethernet                                           | Server Address: connect.hidden24 | 1.co.uk        |
| FireWire     Not Connected                         | Account Name: YOUR USERNAME      |                |
| • Wi-Fi 奈                                          | Authentication                   | Settings       |
| iPhone USB     Not Connected                       | Connect                          |                |
| • ThundBridge                                      |                                  |                |
| Hidden24 Not Configured                            | Show VPN status in menu bar      | Advanced ?     |
| 1   7476 <sup>-</sup>                              | Assist M                         | e Revert Apply |

**Step 9**: Click to open **Advanced** settings.

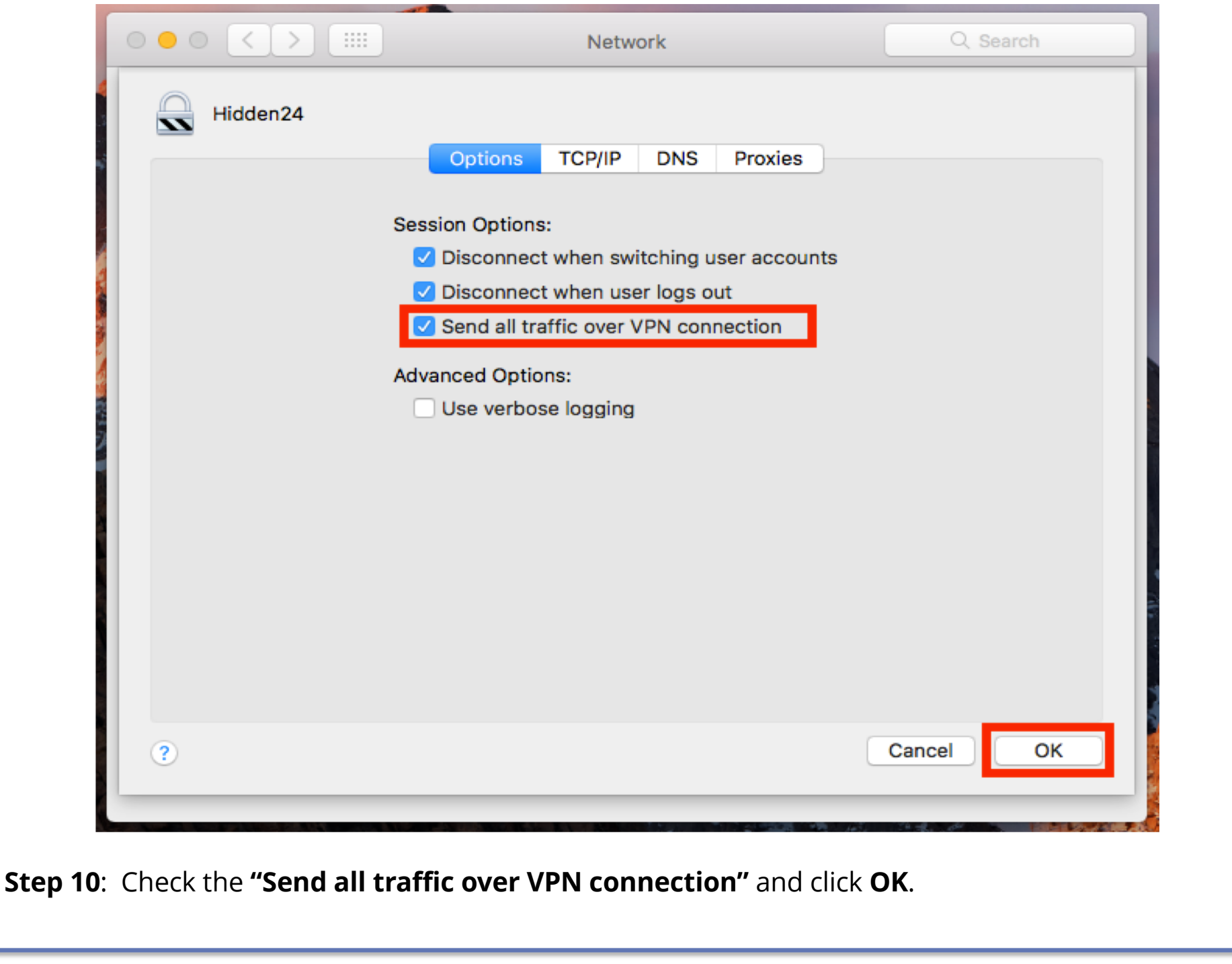

|                                                                                           | Network Q Search                       |
|-------------------------------------------------------------------------------------------|----------------------------------------|
| Loca                                                                                      | on: Automatic ᅌ                        |
| Not Connected V<br>MT65ader 3<br>Not Configured                                           | Status: Not Connected                  |
| <ul> <li>MT65ader 2<br/>Not Configured</li> <li>MT65eloader<br/>Not Configured</li> </ul> | Configuration: Default                 |
| Ethernet     Not Connected     FireWire                                                   | Account Name: YOUR USERNAME            |
| • Not Connected<br>• Wi-Fi<br>Off                                                         | Authentication Settings<br>Connect     |
| iPhone USB     Not Connected     ThundBridge                                              |                                        |
| Hidden24 ∩ + − & -                                                                        | Show VPN status in menu bar Advanced ? |
|                                                                                           | Assist Me Revert Apply                 |

**Step 11**: Click **"Apply"** to save all settings.

April 4, 2019

### Part 2: Connect to Hidden24

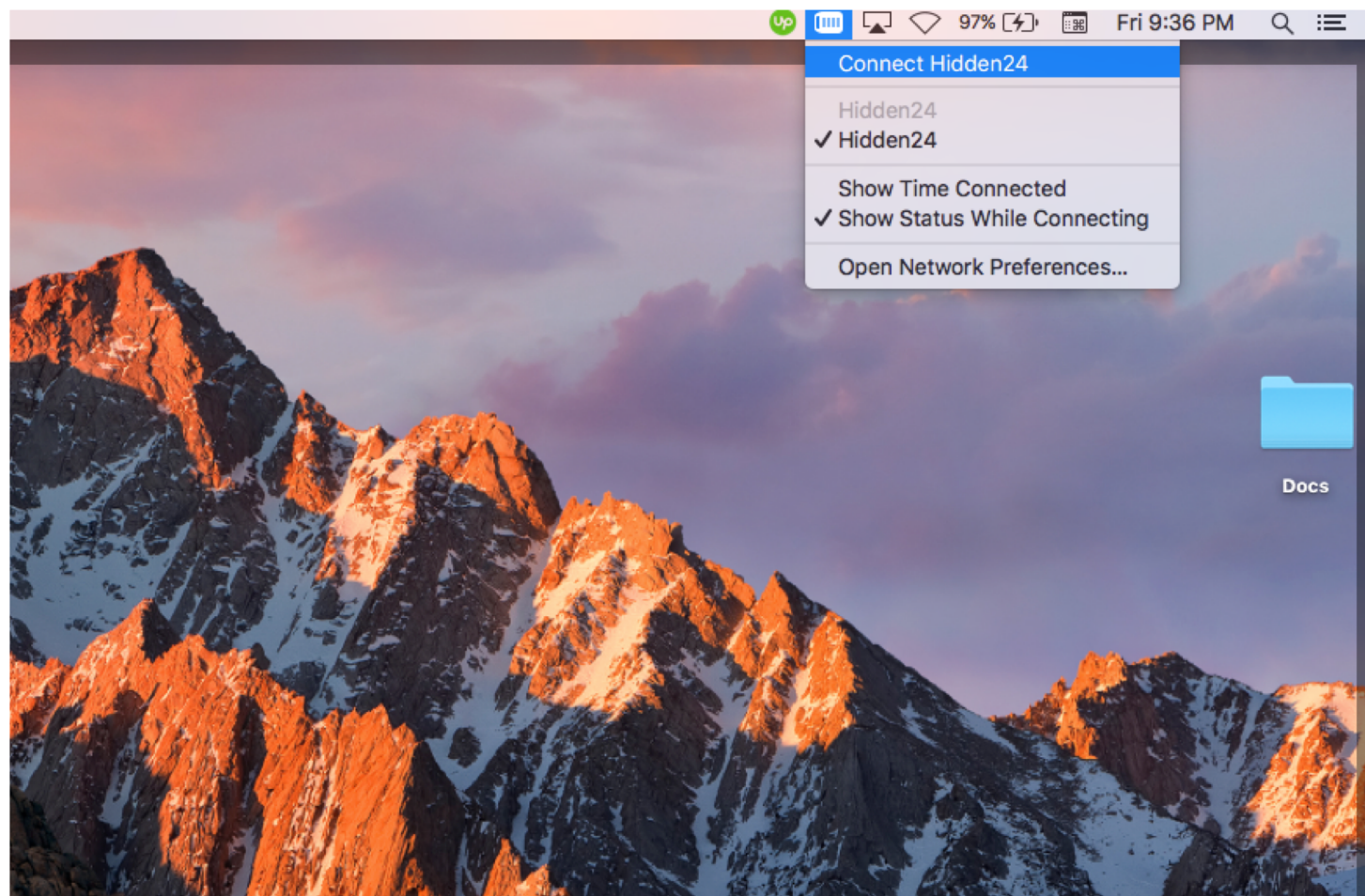

**HIDDEN24** 

**Success!** With your newly created connection, you are now able to connect to Hidden24. Start using the web anonymously with a UK IP address.

### Part 3: How to get an IP address from another country

With Hidden24, you can also get an IP-address from another country (in addition to the UK IP-address you get by default). An IP-address from another country can for example be useful if you want to access services that require an IP address from that specific country.

All of the country options are equally safe, and will protect you from online threats and guard your privacy.

#### Create an additional VPN-connection for each country (here we are using the US as an example)

**Create one more VPN-connection** (a second connection), by following the installation guide one more time, but with **two differences** in the process.

- Difference 1: Give the new VPN connection a different name, for example "Hidden24 US" instead of just "Hidden24"
- Difference 2: Use the server address "**us.hidden24.co.uk**", instead of "connect.hidden24.co.uk".

Apart from these two differences, everything else should be the same. Same Username and Password, same shared secret / PSK.

Repeat the process one more time for each new country you want to add, from the list of countries we support (which you can find on the next page).

#### Summary, countries

These are the countries available to you. This table will be updated as we add new countries in the future.

| Get IP-address from this country | Country<br>code | Suggested name of<br>connection | Server address for the VPN connection |
|----------------------------------|-----------------|---------------------------------|---------------------------------------|
| United Kingdom                   | UK              | Hidden24                        | connect.hidden24.co.uk                |
| USA                              | US              | Hidden24 US                     | us.hidden24.co.uk                     |
| Sweden                           | SE              | Hidden24 SE                     | se.hidden24.co.uk                     |
| Germany                          | DE              | Hidden24 DE                     | de.hidden24.co.uk                     |
| France                           | FR              | Hidden24 FR                     | fr.hidden24.co.uk                     |
| Italy                            | IT              | Hidden24 IT                     | it.hidden24.co.uk                     |
| Spain                            | ES              | Hidden24 ES                     | es.hidden24.co.uk                     |

#### How do I choose which IP-address to get connected to?

**Simple example:** When you want a UK IP-address, activate the first connection named "Hidden24". When you want a US IP-address, activate the other connection named "Hidden24 US". The same procedure should be used for any additional IP-address you would like to connect to.

You can switch between all of them, by activating and deactivating each connection.

### Do you have feedback on the guide, or do you need more help?

You are always welcome to contact us at **customerservice@hidden24.co.uk**, and we will be more than happy to help you!

We wish you lots of secure and safe browsing with Hidden24!